#### **Dear Parents**

As we approach the end of the Spring term, once again we need to ask you to make your club choices for the Summer term.

We are delighted to announce that we are launching a new bolt-on system to SIMS, which will provide a bespoke booking and payment platform for all clubs, including Tea and Homework. We have listened to feedback and are fully aware of the frustration surrounding our previous systems. We believe this new platform will alleviate many of the issues. It is called 'Schools Buddy' and you will shortly be receiving an activation email, through which you will be able to access it both online and via a mobile app. The app (SchoolsBuddy 2.0) will need to be downloaded from your relevant app store.

Once you have activated your Schools Buddy account, the first thing we would ask you to do is to book extra-curricular clubs for the Summer Term. A step-by-step, how-to guide is attached. The guide also explains how you can make Tea Club and Homework Club bookings from next term. One of the benefits of this system is that it is possible to book for the whole term rather than just one week in advance.

We appreciate there might be some apprehension about having to learn to navigate another system, but we firmly believe this is the right step for the School and will greatly improve the communication experience once up and running.

Warm regards

### After School and Lunch Time Clubs

Through your Schools Buddy account, you will be able to make club choices for next term. The deadline for completing your selection is **midday on Friday 18<sup>th</sup> March**. We will then make allocations and, prior to the end of term, your selections will be confirmed. Fees will then be generated and collected through Schools Buddy's payment platform.

Please note that clubs that have been taking place this term will still be included on your child's Summer term invoice, but thereafter, club payments will be taken through Schools Buddy with the exception of Ballet, Karate and Lamda.

### Selecting after school clubs

To make your after-school club selections, first click on 'Summer Term 2022 - After School Clubs' which you will find within 'Available signups'

| 🕺 🕂 Home 🛱 My Diary 🚍 Fees ంచ్రి Act                              | ivities & Clubs |                    |            |
|-------------------------------------------------------------------|-----------------|--------------------|------------|
| ashboard                                                          |                 |                    |            |
| ees Summary                                                       |                 |                    | View all   |
| Outstanding fees<br>£0.00                                         |                 | My Wallet<br>£0.00 |            |
| vailable signups                                                  |                 | Messages           |            |
| Summer Term 2022 - Lunch Time Clubs<br>Sign up closes 18/03/22    | 2 @             | UNREAD<br>0        | starred 0  |
| Summer term 2022 - After School Clubs                             | 2 @             | test nth           | 6 dag ago  |
| Easter 2022 - Prep School Holiday Club<br>Sign up closes 18/03/22 | Ø               | test               | 7 days ago |
| Summer term 2022 - Tea Club<br>Sign up closes 25/03/22            | Ø               | Test 2             | 25 Feb     |
| View all (5)                                                      |                 |                    | View all   |

This will take you to a screen where you will see the four days of the week on which after-school clubs operate.

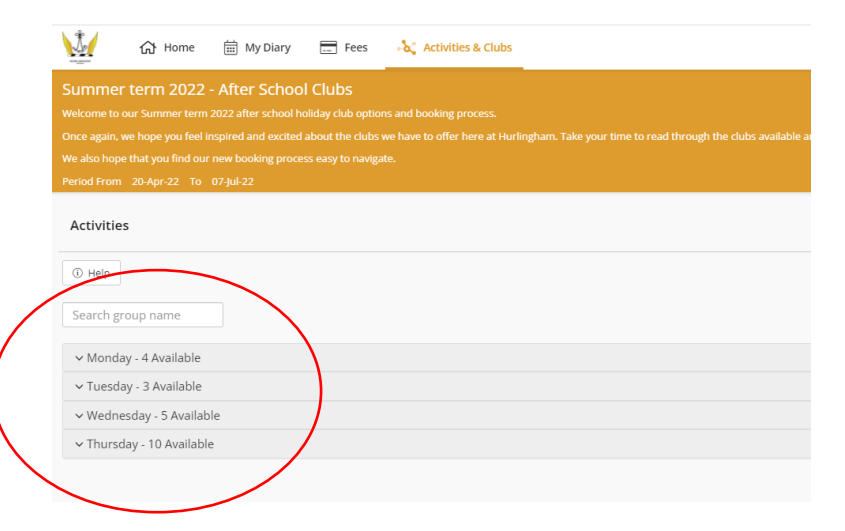

When you select a day, all the clubs running on that day, which are relevant to your child/ children, will appear in a list. If you wish to select a club, please click it as your priority 1 choice. As some clubs are limited for numbers, it is possible, but not essential, to make a secondary choice if there is one available to your child on that day.

| Year 1 Sports Club                                                                                                    |   |                                                |
|----------------------------------------------------------------------------------------------------|---|------------------------------------------------|
| G. McNaught<br>Organiser                                                                                                    |   | 15:30 - 16:30 £84.00 per term Cover playground |
| Sports Club is not only a fantastic way to build motor skills, co-ordination and work on the fundamental skills<br>but also helps; children develop communication and problem solving skills that will benefit them on and off the<br>field. Exercise is a grate way for children to release energy and velovipo bonds with their peers.<br>Provided by an external company on site, this is a fantastic club for children of all abilities.<br>Dates to be aware of:<br>Dates to be aware of:<br>Monday 2nd May. Bank Holday no club<br>Monday 2nd May. Bank Holday no club                                                                                                    |   |                                                |
| B Student3, Test                                                                                                    | 2 | N/A                                            |
| Year 3 and 4 Xtra Club                                                                                                    |   |                                                |
| U L Parry<br>Organiser                                                                                                    |   | 16:00-17:00 £35.00 per term • 3L 🖉 Unlimited   |
| oin Miss Bland and Mr Parry for Xtra Club which is a mixture of history and Science.<br>There will be 7 sessions in total and the state of the state of the state of the state of the state of the state<br>Mixture of the state of the state of the state of the state of the state of the state of the state of the state<br>Mixture of the state of the state of the st |   |                                                |
| 55 Student2, Test                                                                                                    |   |                                                |

You should do this for each child and for each day of the week that you would like them to attend a club.

Once you have made all your selections, please click on the Next button

| Summer term 2022 - After School Clubs                                                                                                    |
|----------------------------------------------------------------------------------------------------|
| Welcome to our Summer term 2022 after school holiday club options and booking process.                                                                                                    |
| Once again, we hope you fiel inspired and excited about the clubs we have to offer here at Huringham. Take your time to read through the clubs available and the times the clubs will be as there have been some slight changes from Autumn term. |
| We also hope that you find our new booking process easy to navigate.                                                                                                    |
| Period From 29.4pr-22 To 07.3pl-22                                                                                                    |
| Activities Next                                                                                                    |
| () Help                                                                                                    |
| Search group name                                                                                                    |
| ✓ Monday - 4 Available                                                                                                    |
| ✓ Tuesday - 3 Available                                                                                                    |
| <ul> <li>✓ Wednesday - 5 Available</li> </ul>                                                                                                    |
| ✓ Thursday - 10 Available                                                                                                    |
|                                                                                                    |

# This will take you to a review of your choices.

| 🕍 🏠 Home 🗮 My Di                               | ary 🔚 Fees 🖧 Activities & C      | ubs                          |                  |              | PARENT      | 56 |
|------------------------------------------------|----------------------------------|------------------------------|------------------|--------------|-------------|----|
| Summer term 2022 - After Sc                    |                                  |                              |                  |              |             |    |
| Welcome to our summer term 2022 after sci      |                                  |                              |                  |              |             |    |
| Once again, we hope you reel inspired and e    |                                  |                              |                  |              |             |    |
| Period From 20 Apr 23 To 07 Ind 23             |                                  |                              |                  |              |             |    |
| Review                                         |                                  |                              | (                | Edit Choices | Submit to s |    |
| Monday                                         |                                  |                              |                  |              |             |    |
| 5 Student1, Test                               | 5 Student2, Test                 | 55 Student3, Test            | B Student4. Test |              |             |    |
| Pref 1<br>Year 5 and 6 Arts and Crafts         | Pref 1<br>Year 3 and 4 Xtra Club | Pref 1<br>Year 1 Sports Club |                  |              |             |    |
| Q Art Room                                     | <b>Q</b> 3L                      | Cover playground             |                  |              |             |    |
| Per term 1600 - 17:00 Pref 2 Year 5 and 6 Band | Per term 1600 - 17:00            | Per term 15:30 - 16:30       |                  |              |             |    |
| Thinking Space                                 |                                  |                              |                  |              |             |    |
| Per term 16:00 - 17:00                         |                                  |                              |                  |              |             |    |
|                                                |                                  |                              |                  |              |             |    |

You can go back and change your selections using the amber-coloured 'Edit choices' button.

Once you are happy with your choices, please click on the green-coloured 'Submit to school' button.

If you change your mind about your choices prior to the selection deadline, you can return to Schools Buddy to make edits.

## Payment for after-school clubs

Once the selection deadline has passed, we will undertake an allocation process. When this is complete, you will be informed of your confirmed selections and you will be invited to pay for them through Schools Buddy. Payment must be made prior to the first day of the Summer Term to guarantee your child's attendance in the club.

### Lunch time school clubs

The selection process for lunch time clubs is essentially the same as for after-school clubs.

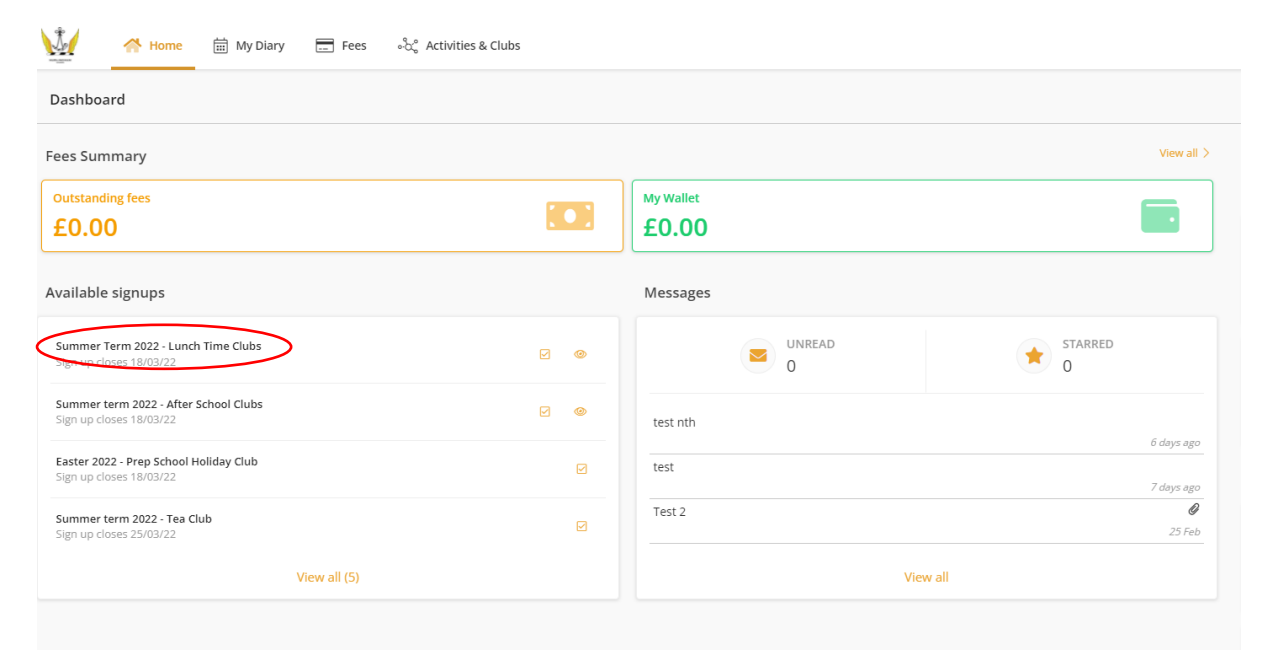

However, Ballet, Karate and Lamda have been automatically allocated as a priority one choice on the basis of existing sign-ups. These clubs will continue to be paid for through the termly fee invoice, so you will not be asked for payment through Schools Buddy and it indicates that they are 'Free'. They are visible on Schools Buddy so that you have a complete picture of all the clubs that your child/ children are involved with and to avoid any booking clashes.

### Tea Club and Homework Club

From your Schools Buddy account you will also be able to book Tea Club and Homework Club.

#### Tea Club

Unlike extra-curricular clubs, Tea Club is operated on a book-and-pay system. This means that payment will be required to confirm your booking. All dates for the Summer Term are available immediately, and can be booked on a day-by-day or block basis.

Once again, from the home screen, you need to select the appropriate signup.

| Dashboard                                                        |     |                    |                    |
|------------------------------------------------------------------|-----|--------------------|--------------------|
| ees Summary                                                      |     |                    | View all           |
| Outstanding fees<br>£0.00                                        |     | My Wallet<br>£0.00 |                    |
| vailable signups                                                 |     | Messages           |                    |
| Summer Term 2022 - Lunch Time Clubs<br>Sign up closes 18/03/22   | 0   | UNREAD<br>0        | STARRED 0          |
| Summer term 2022 - After School Clubs<br>Sign up closes 18/03/22 | 2 @ | test nth           | 6 dave aer         |
| aster 2022 - Prep School Holiday Club<br>sign up closes 18/03/22 | Ø   | test               | 7 days ag          |
| jummer term 2022 - Tea Club<br>jum up closes 25/03/22            | Ø   | Test 2             | <b>9</b><br>25 Fel |
| View all (5)                                                     |     |                    | View all           |

You will be taken to a complete list of term dates. You will also see that there is a 'Filter' button, and if you have more than one child at the school, you will see them listed on the right-hand side of the page.

| Summer term 2022 - Tea Club<br>Hurlingham School's Tea Club provides after school care for parents until 5:30pm every 5<br>Al Tea Club children will have the opportunity to play and socialies with fisned; across all<br>We aim to be an fiscible as possible by accepting bookings and cancellations for the Tea to<br>Bookings can also be made in advance on a day by day or block basis for the whole term<br>Children in the Upper School (years 3 to 6) must be separately booked into Homework Cl | school day, the only exception being the last day of each term,<br>year groups. They will also be given something to eat, details<br>Cub right up until midday on the day.<br>I, ub or into an after school club on days that they are to attend | of which can be found on our website by clicking here.<br>1 Tea Club. |        |                                                            |
|----------------------------------------------------------------------------------------------------|----------------------------------------------------------------------------------------------------|-----------------------------------------------------------------------|--------|------------------------------------------------------------|
| Bookable Events                                                                                                    |                                                                                                    |                                                                       |        |                                                            |
| Search Event or group name                                                                                                    | ≅ Filter                                                                                                    |                                                                       |        |                                                            |
| 🛱 20 Apr 2022 Wed                                                                                                    |                                                                                                    |                                                                       |        | Test<br>Student3 Select All<br>Test<br>Student4 Select All |
| 15:30 - 17:00                                                                                                    | Lower school tea club<br>Tea Club                                                                                                    | £1                                                                    | 6.50 0 | •                                                          |
|                                                                                                    |                                                                                                    |                                                                       |        | Test Student3 _ TS Test Student4 _                         |
| 🗎 21 Apr 2022 Thu                                                                                                    |                                                                                                    |                                                                       |        |                                                            |
| 15:30 - 17:00                                                                                                    | Lower school tea club<br>Tea Club                                                                                                    | £1                                                                    | 6.50 0 | •                                                          |

The filter function will allow you to select certain days of the week.

| Bookable Events |                          |       |          |   |
|-----------------|--------------------------|-------|----------|---|
| Search          | Event or group name      |       | ≢ Filter |   |
| Day             | Mon<br>Tue<br>Wed<br>Thu | Group |          | ~ |
| Event(s)        | ~                        |       |          |   |

It is possible to select your bookings on a day-by-day basis, by scrolling down the list. Alternatively, you can choose to 'Select All' using the button next to your child's name. In conjunction with the filter button, 'Select All' allows you to select all Mondays or all Tuesdays, for example.

|                   | Selected event(s) have been reserved for you. You now have 14m 8s to complete | e your selections, continue to the confirmation scre | en and complete the process.                                                                                   |
|-------------------|-------------------------------------------------------------------------------|------------------------------------------------------|----------------------------------------------------------------------------------------------------|
|                   |                                                                               |                                                      | Book (44)                                                                                                    |
|                   |                                                                               |                                                      |                                                                                                    |
|                   |                                                                               |                                                      | Test<br>Student3 Clear All                                                                                     |
|                   |                                                                               |                                                      | Test<br>Student4 Select All                                                                                    |
| 首 20 Apr 2022 Wed |                                                                               |                                                      |                                                                                                    |
| 15:30 - 17:00     | Lower school tea club<br>Tea Club                                             | £16.50 0                                             | •                                                                                                    |
|                   |                                                                               |                                                      |                                                                                                    |
|                   |                                                                               | Test Studen                                          | t3 🗹 TS Test Student4 🗌                                                                                        |
| 🛱 21 Apr 2022 Thu |                                                                               |                                                      |                                                                                                    |
| 15:30 - 17:00     | Lower school tea club<br>Tea Club                                             | £16.50 <b>O</b>                                      | •                                                                                                    |
|                   |                                                                               | Trans Francisco                                      | n 🗖 👩 Tanà Daudana 🗖                                                                                           |
|                   |                                                                               | Is Test Studen                                       | is Valuenta Valuenta Valuenta Valuenta Valuenta Valuenta Valuenta Valuenta Valuenta Valuenta Valuenta Valuenta |
| 🛱 25 Apr 2022 Mon |                                                                               |                                                      |                                                                                                    |
| 15:30 - 17:00     | Lower school tea club<br>Tea Club                                             | £16.50 <b>0</b>                                      | •                                                                                                    |

Once you have made your selection, those dates will be reserved for you and you will have 15 minutes to complete your booking. As soon as you have made the payment your booking is confirmed.

Bookings can be cancelled and refunded up to midday on the day.

### Homework Club

This works in exactly the same way as Tea Club, the only difference being that, on confirmation of your booking, no payment will be taken.

# **General information**

# My Diary

Once your clubs have been confirmed, you will be able to view them, session by session, within Schools Buddy under the 'My Diary' tab.

| 1                     | 🔂 Home 🛗 My Diary                                                      |                             | s oʻ                    | ස් Activitie               | s & Clubs            |                         |                  |                       |                  |                  |                  |                         |                         |                  |                         |                         |                         |               |
|-----------------------|------------------------------------------------------------------------|-----------------------------|-------------------------|----------------------------|----------------------|-------------------------|------------------|-----------------------|------------------|------------------|------------------|-------------------------|-------------------------|------------------|-------------------------|-------------------------|-------------------------|---------------|
|                       | March, 2022 - 10 April, 2022                                           |                             | ė,                      |                            |                      |                         |                  |                       |                  |                  |                  |                         |                         |                  |                         |                         |                         |               |
| <                     | THU FRI SAT SUN<br>10 11 12 13<br>Mar Mar Mar Mar                      | MON TUE<br>14 15<br>Mar Mar | WED<br><b>16</b><br>Mar | THU FR.<br>17 18<br>Mar Ma | I SAT<br>19<br>r Mar | SUN<br><b>20</b><br>Mar | MON<br>21<br>Mar | TUE<br>22<br>Mar<br>• | WED<br>23<br>Mar | THU<br>24<br>Mar | FRI<br>25<br>Mar | SAT<br><b>26</b><br>Mar | SUN<br><b>27</b><br>Mar | MON<br>28<br>Mar | TUE<br><b>29</b><br>Mar | WED<br><b>30</b><br>Mar | THU<br><b>31</b><br>Mar | FF<br>O<br>Ap |
|                       |                                                                        |                             |                         |                            |                      |                         |                  |                       |                  |                  | Tue              | esday, 22 N             | Narch                   |                  |                         |                         |                         |               |
| Mar<br>22             | Year 5 ballet - Spring term 2022<br>Year 5 ballet<br>Lesson            |                             |                         |                            |                      |                         |                  |                       |                  |                  |                  |                         |                         |                  |                         |                         |                         |               |
| <b>13:20</b><br>13:50 | <ul> <li>Dance studio</li> <li>Student1, Test- Attending</li> </ul>    |                             |                         |                            |                      |                         |                  |                       |                  |                  |                  |                         |                         |                  |                         |                         |                         |               |
|                       |                                                                        |                             |                         |                            |                      |                         |                  |                       |                  |                  | Wed              | nesday, 23              | March                   |                  |                         |                         |                         |               |
| Mar<br>23             | Phoenix Theatre<br>Y06<br>School Trip                                  |                             |                         |                            |                      |                         |                  |                       |                  |                  |                  |                         |                         |                  |                         |                         |                         |               |
| <b>09:30</b><br>15:30 | <ul> <li>Phoenix Theatre</li> <li>Student1, Test- Attending</li> </ul> |                             |                         |                            |                      |                         |                  |                       |                  |                  |                  |                         |                         |                  |                         |                         |                         |               |
|                       |                                                                        |                             |                         |                            |                      |                         |                  |                       |                  |                  | Thu              | rsday, 24 l             | March                   |                  |                         |                         |                         |               |
| Mar<br>24             | Twickenham Stadium<br>Y06<br>School Trip                               |                             |                         |                            |                      |                         |                  |                       |                  |                  |                  |                         |                         |                  |                         |                         |                         |               |
| <b>13:30</b><br>16:00 | © Twickenham Stadium<br>Student1, Test- Attending                      |                             |                         |                            |                      |                         |                  |                       |                  |                  |                  |                         |                         |                  |                         |                         |                         |               |

At the top of the page you will see a range of dates that can be adjusted and a filter button, which allows you to filter for a particular child and type of event.